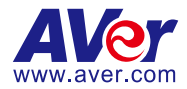

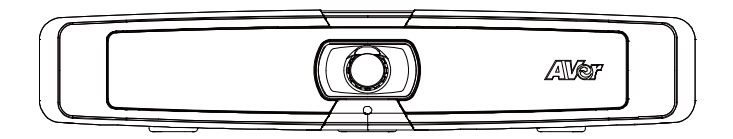

# **VB130 Conference Camera**

— User Manual —

#### Warning

- To reduce risk of fire or electric shock, do not expose this appliance to rain or moisture. Warranty will be void if any unauthorized modifications are done to the product.
- Do not drop the camera or subject it to physical shock.
- Use correct power supply voltage to avoid damaging camera.
- Do not place the camera where the cord can be stepped on as this may result in fraying or damage to the lead or the plug.
- Hold the bottom of the camera with both hands to move the camera. Do not grab the lens or lens holder to move the camera.

#### Federal Communication Commission Interference Statement

NOTE: This equipment has been tested and found to comply with the limits for a Class A digital device, pursuant to part 15 of the FCC Rules. These limits are designed to provide reasonable protection against harmful interference when the equipment is operated in a commercial environment. This equipment generates, uses, and can radiate radiofrequency energy and, if not installed and used in accordance with the instruction manual, may cause harmful interference to radio communications. Operation of this equipment in a residential area is likely to cause harmful interference in which case the user will be required to correct the interference at his own expense.

FCC Caution: Any changes or modifications not expressly approved by the party responsible for compliance could void the user's authority to operate this equipment.

This device complies with part 15 of the FCC Rules.

The Operation is subject to the following two conditions:

(1) This device may not cause harmful interference, and

(2) this device must accept any interference received, including interference that may cause undesired operation.

This Class A digital apparatus complies with Canadian ICES-003. Cet appareil numérique de la classe A est conforme à la norme NMB-003 du Canada.

#### Warning

This is a class A product. In a domestic environment this product may cause radio interference in which case the user may be required to take adequate measures.

#### Caution

Risk of explosion if battery is replaced by an incorrect Type. Dispose of used batteries according to the Instructions.

#### VCCI-A

この装置はクラス A 機器です。この装置を住宅環境で使用すると電波妨害を引き起こすことがあります。この場合には使用者が適切な対策を講ずるよう要求されることがあります。

(注)本製品同梱の電源ケーブルは本製品同梱の電源アダプタでのみ使用してください。本製品同梱の電源 ケーブルは他の電気機器では使用できません。

#### 사 용 자 안 내 문

이 기기는 업무용 환경에서 사용할 목적으로 적합성평가를 받은 기기로서 가정용 환경에서 사용하는 경우 전자파간섭의 우려가 있습니다.

※ 사용자 안내문은 "업무용 방송통신기자재"에만 적용됩니다.

| 기종별           | 사용자안내문                    |
|---------------|---------------------------|
|               | 이 기기는 업무용(A급) 전자파적합기기로서 판 |
| A 급 기기        | 매자 또는 사용자는 이 점을 주의하시기 바라  |
| (업무용 방송통신기자재) | 며, 가정외의 지역에서 사용하는 것을      |
|               | 목적으로합니다.                  |

#### DISCLAIMER

No warranty or representation, either expressed or implied, is made with respect to the contents of this documentation, its quality, performance, merchantability, or fitness for a particular purpose. Information presented in this documentation has been carefully checked for reliability; however, no responsibility is assumed for inaccuracies. The information contained in this documentation is subject to change without notice.

In no event will AVer Information Inc. be liable for direct, indirect, special, incidental, or consequential damages arising out of the use or inability to use this product or documentation, even if advised of the possibility of such damages.

#### TRADEMARKS

"AVer" is a trademark owned by AVer Information Inc. Other trademarks used herein for description purpose only belong to each of their companies.

#### COPYRIGHT

©2025 AVer Information Inc. All rights reserved. | February 20, 2025 All rights of this object belong to AVer Information Inc. Reproduced or transmitted in any form or by any means without the prior written permission of AVer Information Inc. is prohibited. All information or specifications are subject to change without prior notice.

### More Help

For FAQs, technical support, software and user manual download, please visit:

#### Non-USA

Download Center: https://www.aver.com/download-center Technical Support: https://www.aver.com/technical-support

#### USA

Download Center: https://www.averusa.com/business/support/ Technical Support: https://averusa.force.com/support/s/contactsupport

#### **Contact Information**

#### Headquarters

USA Branch Office AVer Information Inc

AVer Information Inc. 8F, No.157, Da-An Rd., Tucheng Dist., New Taipei City 23673, Taiwan Tel: +886 (2) 2269 8535 AVer Information Inc., Americas 44061 Nobel Drive, Fremont, CA 94538, USA Tel: +1 (408) 263 3828 Toll-free: +1 (877) 528 7824

#### **Europe Branch Office**

AVer Information Europe B.V. Westblaak 134, 3012 KM, Rotterdam, The Netherlands Tel: +31 (0) 10 7600 550

#### Japan Branch Office

アバー・インフォメーション株式会 社 〒160-0023 日本東京都新宿区 西新宿 3-2-26 立花新宿ビル 7 階 Tel: +81 (0) 3 5989 0290 お客様サポートセンター(固定電 話のみ): +81 (0) 120 008 382

#### Vietnam Branch Office

Công ty TNHH AVer Information (Việt Nam) Tầng 5, 596 Nguyễn Đình Chiễu, P.3, Quận 3, Thành phố Hồ Chí Minh 700000, Việt Nam Tel: +84 (0) 28 22 539 211 Hỗ trợ kỹ thuật: +84 (0) 90 70 080 77

#### Korea Office

한국 에버 인포메이션 (주) 서울시 종로구 새문안로 92 (신문로 1 가, 광화문오피시아빌딩) 1831, 1832 호 Tel: +82 (0) 2 722 8535

## Contents

| Overview                                     | 1  |
|----------------------------------------------|----|
| Package Contents                             | 1  |
| Optional Accessories                         | 1  |
| Overview                                     | 2  |
| LED Indicator                                | 3  |
| Use Fill Light                               | 4  |
| Remote Control                               | 5  |
| Combination Buttons                          | 6  |
| Wall Mount Installation                      | 7  |
| Tilt via Screen Mount Kit (Optional)         | 8  |
| TV VESA Mount Installation (Optional)        |    |
| Connections                                  | 13 |
| Device Connection                            | 13 |
| Wireless Dongle Installation                 | 14 |
| Ethernet Connection                          | 15 |
| Expansion Microphone Installation (Optional) | 15 |
| Get Started                                  |    |
| Make a Video Call                            |    |
| Access the Web Interface                     |    |
| AVer IP Finder                               |    |
| Room Management                              |    |
| Log In for the First Time                    |    |
| Web Interface                                |    |
| First Time Login                             |    |
| Live Screen Operation                        | 21 |
| Set up the Preset                            |    |
| Select the Preset Position                   | 23 |

| Camera Settings        | 24 |
|------------------------|----|
| Tracking Mode          |    |
| Framing Speed          |    |
| Audio Fence Mode       | 27 |
| Home Position          | 27 |
| On Screen Menu         |    |
| Save Preset            |    |
| Fill Light             |    |
| Image Settings         |    |
| Field of View          |    |
| Image Flip             |    |
| Image Mirror           |    |
| True WDR               |    |
| Frequency              | 30 |
| White Balance          | 30 |
| Noise Reduction        | 30 |
| Brightness             | 30 |
| Sharpness              | 30 |
| Saturation             | 31 |
| Low Light Compensation |    |
| Video Format Settings  |    |
| H.264 Profile          | 32 |
| IP Stream Resolution   |    |
| Frame Rate             |    |
| Bit Rate               | 33 |
| RTSP                   | 33 |
| RTMP                   |    |
| Network Settings       | 35 |
| RJ45                   |    |

| System Settings                       |    |
|---------------------------------------|----|
| Language                              |    |
| Firmware Update                       |    |
| Factory Default                       |    |
| Camera Reboot                         |    |
| Change Password                       |    |
| SSL Certificate                       |    |
| Date Format                           |    |
| Time Format                           |    |
| Time Correction Mode                  |    |
| Information                           | 41 |
| Audio Settings                        |    |
| Noise Suppression                     |    |
| Beamforming Microphone                |    |
| Automatically Gain Control            | 43 |
| Echo Cancellation                     | 43 |
| Keyboard Noise Suppression            | 43 |
| Room Management                       |    |
| Configure Settings on Room Management |    |
| EZLive                                | 45 |
| Use AVer EZLive                       | 45 |

## Overview

## **Package Contents**

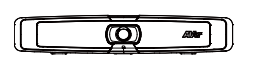

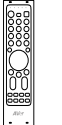

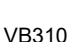

Remote Control

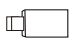

USB Type-A to Type-C Adapter

Wall Mount Kit

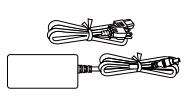

Power Adaptor & Power Cord

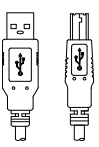

USB 2.0 Type-B to Type-A Cable (5 m)

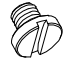

Tripod Screw

## **Optional Accessories**

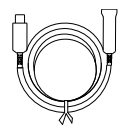

USB 3.1 Extender 10 m / 20 m / 30m

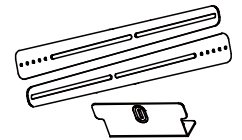

TV VESA Mount Kit

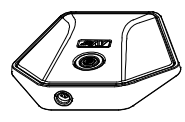

MicroB Expansion Microphone 10 m / 20 m (cable included)

Screen Mount Kit

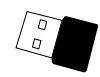

Wireless Dongle

USB 3.1 Type-B to

Type-A Cable (3 m)

\* For details on optional accessories, please consult your local dealer.

## Overview

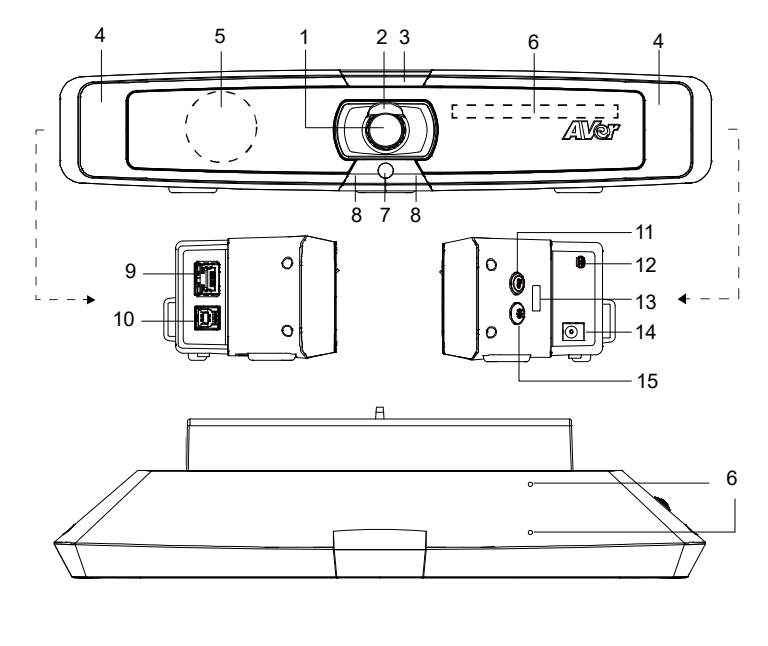

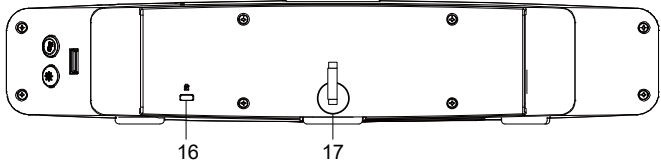

- 1. Lens
- 2. Lens Cover
- 3. LED Indicator
- 4. Fill Light
- 5. Speaker
- 6. Microphone Array
- 7. Color Sensor
- 8. IR Sensor
- 9. Ethernet Port

- 10. USB 3.1 Type-B Port
- 11. Color Temperature Button
- 12. Mini USB Port for Expansion Microphone
- 13. USB 2.0 Type-A Port
  - For Wireless Dongle
- 14. DC 12V Power Jack
- 15. Brightness Button
- 16. Kensington Lock
- 17. Velcro Strap

## **LED Indicator**

Power on: Blink blue once Start-up: Solid red Power on completely but no USB connection: Solid orange Power and USB cable connected but device is idle or a call on hold: Solid white Video and audio on: Solid blue Calling: Fast blink white or blue depending on original status Video mute and audio on (During a call): Solid purple Video on and audio mute (During a call): Solid red A second calling: Fast blink white, blue, or purple depending on original status

## Use Fill Light

- Intelligent Lighting Mode detects and supplements ambient light, while Manual Lighting Mode offers
   12 levels of brightness over Intelligent Lighting Mode. Press or to adjust color
   temperature or brightness in either mode.
- By default, the camera remembers previous settings and the fill light automatically turns on when streaming video. To adjust settings, go to the Setting tab > Remember User's Light Setting or Advanced Light Settings on the web interface or in PTZ App2.

#### • With panel buttons

| Press and hold for 3 sec | То                                                                 |
|--------------------------|--------------------------------------------------------------------|
| 🕑 or 🔆                   | Turn fill light on or off.                                         |
| * *                      | Switch between Intelligent Lighting Mode and Manual Lighting Mode. |

#### • With remote control

| Press and hold | То                         |
|----------------|----------------------------|
| 💌 or 💌         | Turn fill light on or off. |

| Press | То                                                     |
|-------|--------------------------------------------------------|
| ۲     | When fill light is on, decrease fill light brightness. |
| (*i)  | When fill light is on, increase fill light brightness. |

Note: If brightness buttons aren't available on your remote control, use the panel buttons instead.

## **Remote Control**

Your device may come with one of the following remote controls.

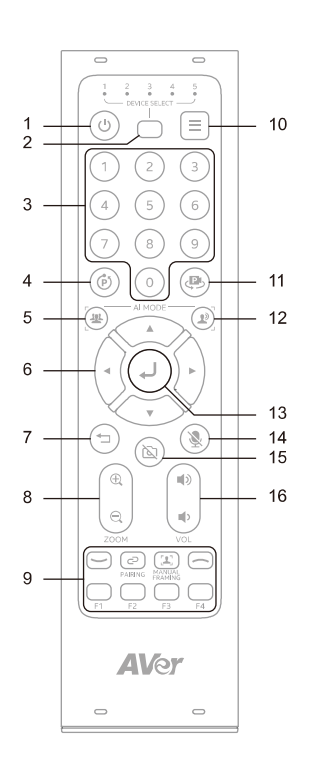

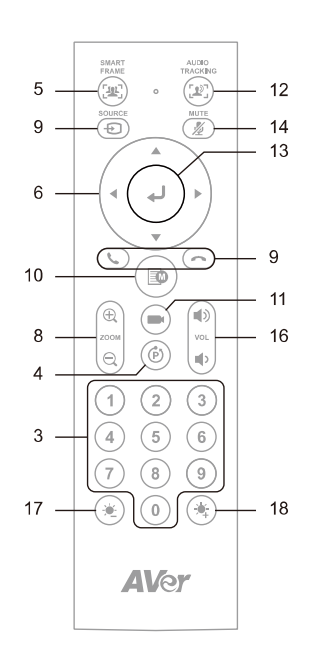

| Name                   | Function                                                                                                    |
|------------------------|----------------------------------------------------------------------------------------------------|
| 1. Power               | N/A                                                                                                    |
| 2. Camera Select       | Select 1 to operate the camera.<br>The remote control has been set to 1 at the factory. With each press, cycle through 1-5.                                                                                                    |
| 3. Number Buttons      | <ul> <li>To save a preset: Press and hold a Number (0-9).</li> <li>To load a preset: Press a Number (0-9).</li> </ul>                                                                                                    |
| 4. Combination Buttons | Open compound keys guide. Refer to < <u>Combination Buttons</u> > for details.                                                                                                    |
| 5. SmartFrame          | <ul> <li>Press to frame entire group on screen. Press and hold to cycle through tracking modes.</li> <li>To hide the SmartFrame icon , go to Setting &gt; On-Screen Menu &gt; Off on the web interface or in PTZ App2.</li> </ul> |

| 6. Pan-Tilt Control | Pan and tilt direction control.                                                                                                    |  |
|---------------------|----------------------------------------------------------------------------------------------------|--|
| 7. Back             | N/A                                                                                                    |  |
| 8. Zoom In/Out      | Zoom in or out.                                                                                                    |  |
| 9. Function Buttons | <ul> <li>Call/Answer: Start or answer a call.</li> <li>Pairing: Press and hold to turn Bluetooth on. Press to disconnect.</li> <li>Manual Framing: N/A</li> <li>Hang Up: End call.</li> <li>F1-F4: N/A</li> </ul> |  |
| 10. Menu            | N/A                                                                                                    |  |
| 11. Load Preset     | With each press, cycle through defined presets.                                                                                                    |  |
| 12. Audio Tracking  | Press and hold to cycle through audio tracking modes.                                                                                                    |  |
| 13. Enter           | Press to display current AI function on closed caption.                                                                                                    |  |
| 14. Mute            | Mute or unmute microphone.                                                                                                    |  |
| 15. Camera Off      | N/A                                                                                                    |  |
| 16. Volume          | Volume up or down.                                                                                                    |  |
| 17. Brightness -    | When fill light is off, decrease image brightness.                                                                                                    |  |
| 18. Brightness +    | When fill light is off, increase image brightness.                                                                                                    |  |

## **Combination Buttons**

| Press consequtively | То                                                                                                    |
|---------------------|----------------------------------------------------------------------------------------------------|
| (ق) + (0)           | Switch between 120° Wide Mode and 90° Depth Mode.                                                                                                    |
| () + ()             | Turn wide dynamic range (WDR) on or off.                                                                                                    |
| (b) + (2)           | In Presentation Mode, use pan, tilt and zoom controls to position the camera, then press this combination buttons consequtively to define presentation area. |
| (P) + (3)           | Turn RTMP streaming on or off.                                                                                                    |

## Wall Mount Installation

 Use the drilling paper in the wall mount kit to drill four holes on the wall where the user wants to mount the camera. (Depending on different regions, it may include screen mount or wall mount kit in the package.)

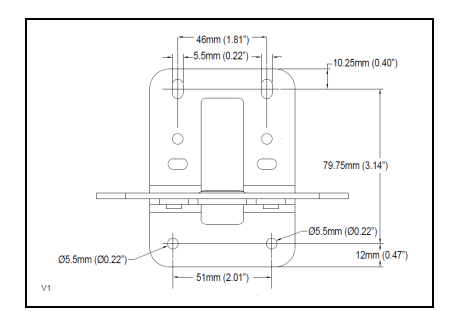

2. Use two M4 x8 screws in the wall mount kit to assemble L-mount brackets.

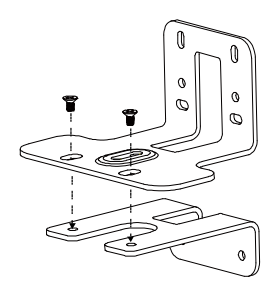

3. Use four screws (not supplied in the wall mount kit) to secure the L-mount brackets on the wall.

#### [Note]

Screws for Cement wall: M4 x20mm self-tapping screws (x4) + Plastic conical anchor Screws for Wooden wall: M4 x20mm self-tapping screws (x4)

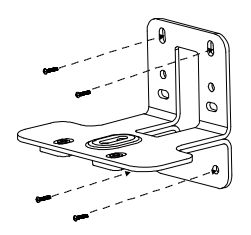

4. Pass the cables through the hole on the L-mount brackets and connect the cables to corresponding connection ports.

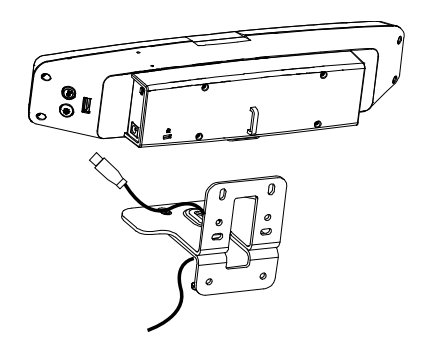

5. Use the tripod screw in the wall mount kit to secure VB130 on the L-mount brackets.

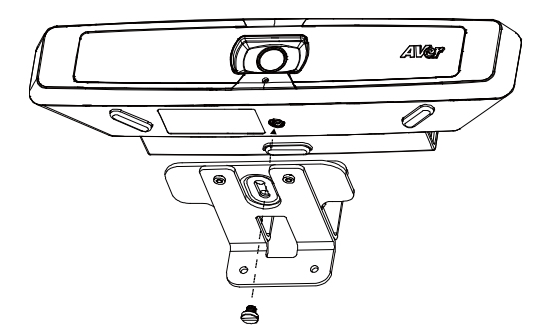

## Tilt via Screen Mount Kit (Optional)

1. Open the screen mount and use its tripod screw to secure the VB130. (Depending on different

regions, it may include screen mount or wall mount kit in the package.)

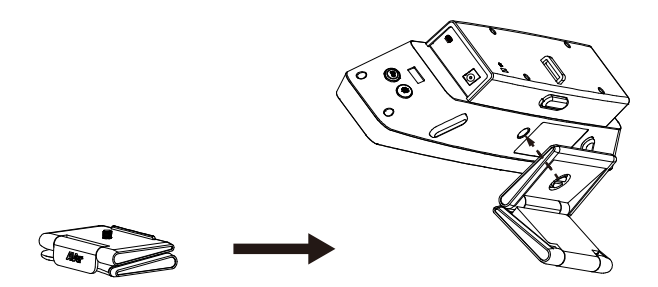

2. Clip the screen mount on the top of TV or the monitor. Tilt the screen mount if needed.

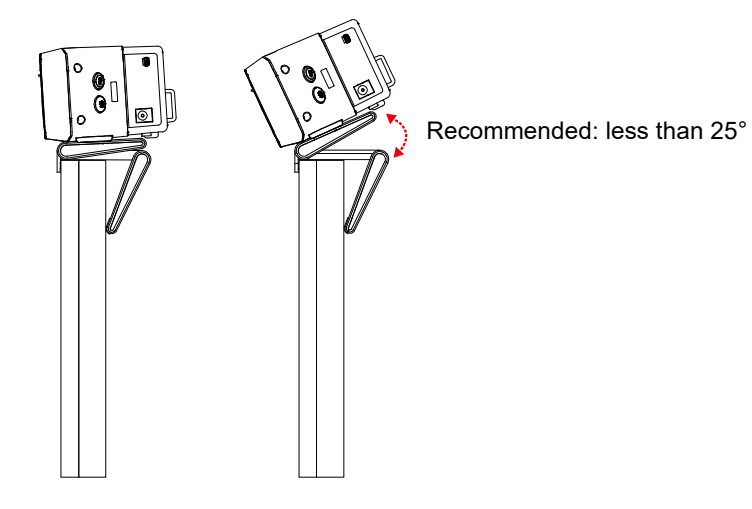

## TV VESA Mount Installation (Optional)

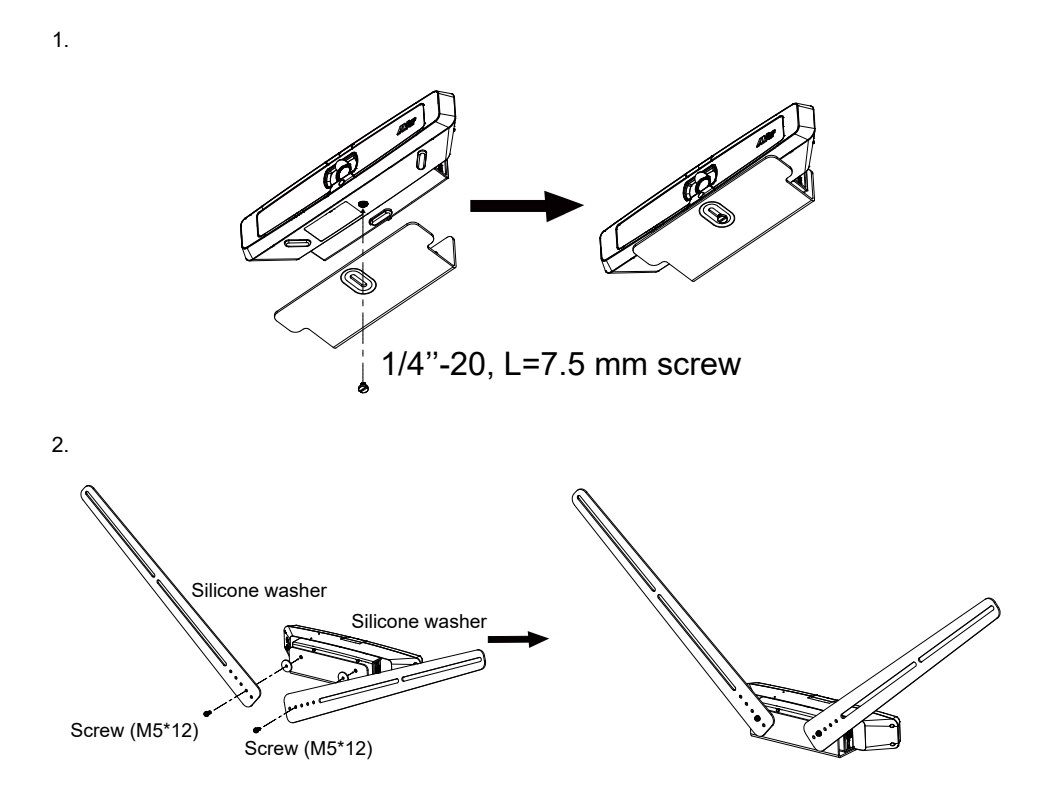

Screw (M6\*15) or Screw (M6\*20) or Screw (M8\*20) or Screw (M8\*30)

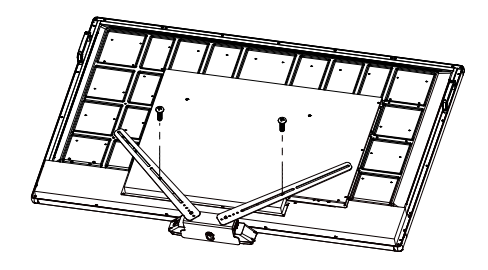

OR

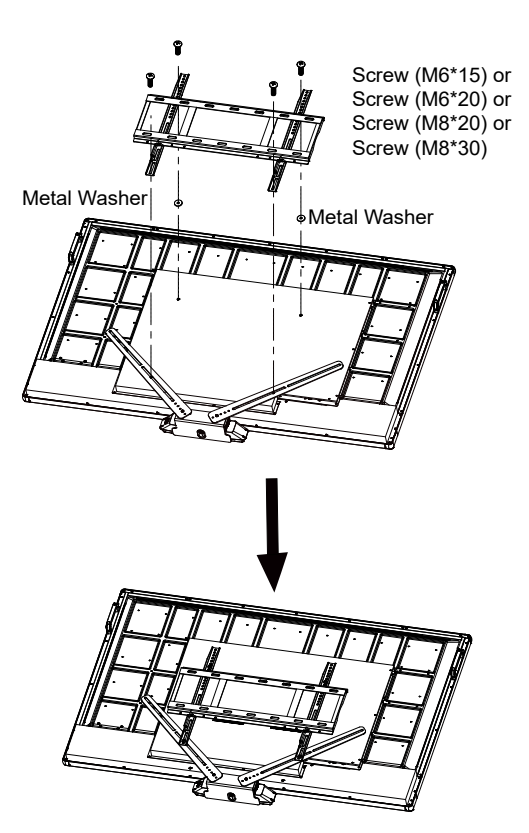

4.

3.

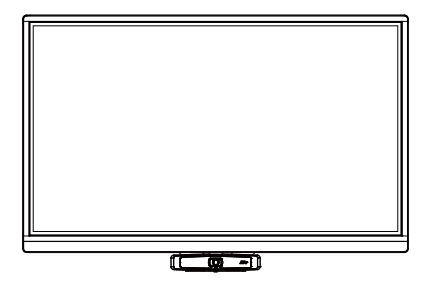

## Connections

## **Device Connection**

Connect VB130 to PC/laptop with provided USB 2.0\* cable and connect the power cord of VB130 to power wall outlet.

[Note] Use the supplied Velcro strap to secure and manage the cable.

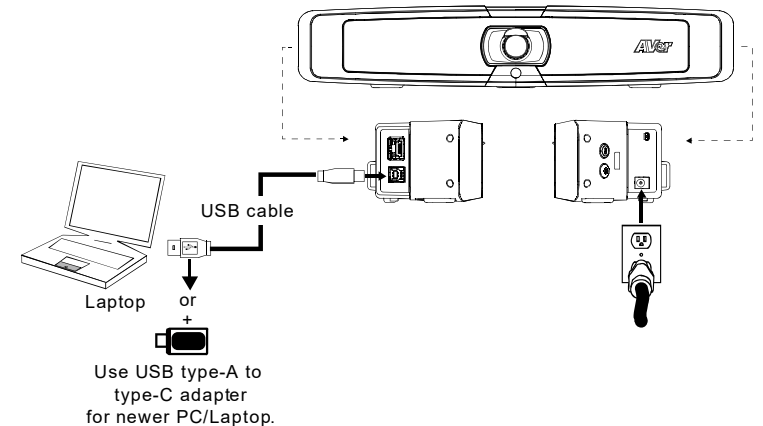

\*Resolution & frame rate for USB 2.0 and USB 3.1 connection:

| USB 2.0                 |                  | USB 3.1      |                  |
|-------------------------|------------------|--------------|------------------|
| YUV                     | M-JPEG           | YUV          | M-JPEG           |
| - 640x480 or less       | - Up to 4k/30fps | - Up to      | - Up to 4k/30fps |
| resolution, up to 30fps | - 1080p/60fps    | 1080p/30fps  | - 1080p/60fps    |
| - 720p, up to 10fps     |                  | - 720p/60fps |                  |

#### Digital zoom ratio vs video resolution

| Resolution  | Zoom in/out ratio |
|-------------|-------------------|
| 4K          | N/A               |
| 1080p/60fps | 2x                |
| Others      | 5x                |

Since SmartFrame function requires zoom function, it will not work under 4K resolution.

## Wireless Dongle Installation

#### Use VB130 as mobile phone's external audio device:

When using mobile phone to have a video call, user can connect their mobile phone to VB130 via Bluetooth wireless connection to enjoy crystal clear audio quality.

Plug the wireless dongle into the USB 2.0 type-A port before turning on VB130, then use the remote control or Room Management to turn on Bluetooth.

Turn on Bluetooth on the mobile phone to connect and use VB130 as an external microphone and speaker during conference meetings.

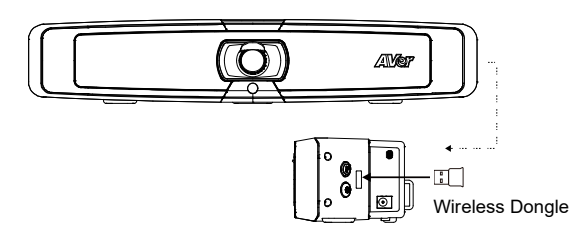

#### Make a three-way call:

While having a video call such as Zoom or Teams, user can use mobile phone to call third party to instantly join the on-going meeting. Connect a mobile phone to VB130 via Bluetooth connection. Use the mobile phone to call third party and the third party's sound can be heard by remote site to start a three-way conference call.

[Note] The wireless dongle is an optional item in certain countries.

## **Ethernet Connection**

VB130 supports ethernet connection which allows user to access VB130 from remote site through browser. Web accessing please refer to "<u>Make a Connection through the Browser</u>".

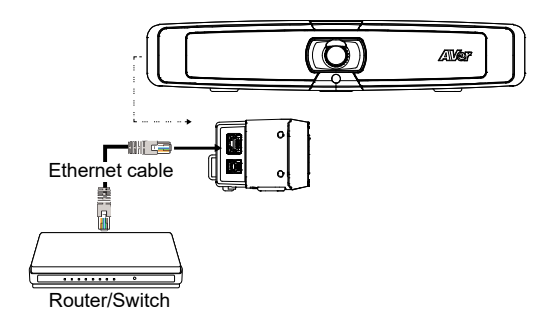

## **Expansion Microphone Installation (Optional)**

#### User can purchase the expansion microphone from AVer.

The expansion microphone can expand the sound received and controlled of audio, mute and unmute.

**[Note]** Cable is included with optional expansion microphone. There are two lengths of cables - 10m and 20m.

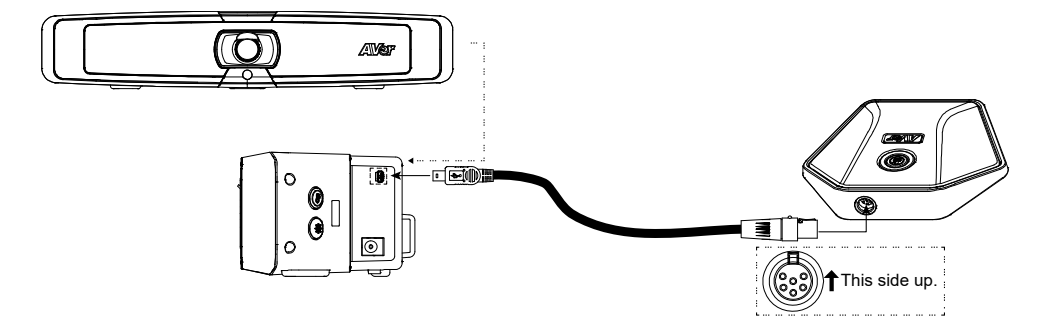

## **Get Started**

## Make a Video Call

The VB130 is a plug-n-play device. Open your video conferencing software and select the VB130 for **Audio** and **Video**.

## Access the Web Interface

To access the web interface of your device, you can use any of the following software to find its IP address:

- AVer IP Finder
- Room Management

#### Note:

- The device's default network is DHCP.
- The device's default password is aver4321.

### **AVer IP Finder**

| itek PCIe                                       | e GbE Family Cor | ntroller _      | • Sear       | ch           | Password    |                  |               |              |  |
|-------------------------------------------------|------------------|-----------------|--------------|--------------|-------------|------------------|---------------|--------------|--|
|                                                 |                  |                 |              |              |             |                  | _             |              |  |
|                                                 |                  |                 |              |              |             |                  |               |              |  |
| vork Setti                                      | ing              |                 |              |              |             |                  |               |              |  |
| arch Res                                        | sult             |                 |              |              |             |                  |               |              |  |
| Select                                          | AI               |                 |              |              |             |                  |               |              |  |
| No                                              | Status           | Progress        | Model Name   | Device Name  | FW version  | IPv4 Address     | MAC Address   | IPv6 Address |  |
| 1                                               | Working          | Trogress        | CAM550       | CAM550       | 0.0.8004 71 | 10 100 90 75.80  | 00:18:1a:60:4 | []:80        |  |
|                                                 | Working          |                 | CAM570       | CAM570       | 0.0.8102.36 | 10.100.90.79:80  | 36:69:88:11:1 | []:80        |  |
| 3                                               | Working          |                 | FONE700      | FONE700      | 0.0.8300.81 | 10.100.90.172:80 | 00:18:1a:60:3 | []:80        |  |
| 4                                               | Working          |                 | ProAV CAM-P1 | ProAV CAM-P1 | 0.0.9900.09 | 10.100.90.63:80  | 00:18:1a:0c:b | []:80        |  |
| 5                                               | Working          |                 | VB342 Pro    | VB342 Pro    | 0.0.7804.06 | 10.100.90.68:80  | 00:18:1a:0c:b | []:80        |  |
|                                                 |                  |                 |              |              |             |                  |               |              |  |
| <                                               |                  |                 |              |              |             |                  |               |              |  |
| ttings                                          |                  |                 |              |              |             |                  |               |              |  |
| O DHCP                                          |                  |                 |              | Start IP /   | Address:    |                  | _             |              |  |
| Static                                          | IP               |                 |              | End ID /     | Adress:     |                  |               |              |  |
|                                                 |                  |                 |              | End If 7     | duress.     |                  |               |              |  |
|                                                 |                  |                 |              | Subne        | et Mask:    |                  |               |              |  |
|                                                 |                  | er settings cha | Ibana        | G            | ateway:     |                  |               |              |  |
| *Auto search will start after settings changed! |                  |                 |              |              |             |                  |               |              |  |

#### To access the web interface:

- 1. Download and install AVer IP Finder to your computer from AVer Download Center (<u>https://www.aver.com/download-center</u>) and launch the software.
- 2. Click Search to see available devices on the same local area network (LAN).

#### Note:

- Make sure your device is connected to the internet.
- AVer IP Finder and your device must be on the same LAN.
- 3. Double-click on your device's IP address in the IPv4 Address column to open the web interface in your browser.

#### To change the network setting to DHCP or static IP:

- 1. Select the checkbox of your device.
- 2. Enter the default or changed password in the Login field.
- 3. Select DHCP or Static IP, then enter your network settings if applicable in the Settings section.
- 4. Click Apply.

### **Room Management**

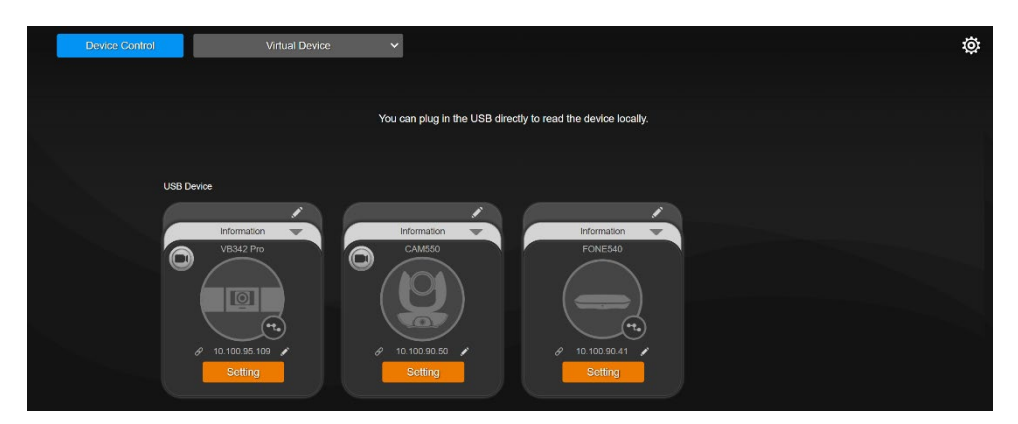

#### To access the web interface:

1. Download and install Room Management (formerly PTZApp 2) to your computer from AVer Download Center (<u>https://www.aver.com/download-center</u>) and launch the software.

#### Note:

- Make sure your device is connected to the internet.
- Room Management and your device must be on the same LAN.
- Uninstall PTZApp 2 before installing Room Management.
- Room Management opens in your browser. We recommend Chrome 76 and above.
- 2. Connect your device to your computer with the included USB cable. You device should appear under the **Device Control** page.
- 3. Click the **hyperlink** icon  $\mathscr{P}$  on the device card to open the web interface in your browser.

#### To change the network setting to DHCP or static IP:

- 1. Click the **pencil** icon  $\checkmark$  on the device card.
- 2. Select **DHCP** or **Static IP**, then enter your network settings if applicable.
- 3. Click Confirm.

## Log In for the First Time

When you log in for the first time, enter the default password **aver4321**. You will be prompted to set up a new account and password. The account and password cannot be the same.

- Account: Use 1-32 characters.
- Password: Use 8-32 characters and a combination of uppercase letters, lowercase letters, numbers, and symbols (! \$ % '() \* + , . / < = > ? @ [\]^\_{} () \* .

## Web Interface

VB130 supports Ethernet connection; users can enter the IP address into the web browser to connect to the camera for detail settings.

### **First Time Login**

To find the IP address of the camera; please refer to "Make a Connection through the Browser" section.

- 1. Open the browser on your laptop/PC and enter the IP address of the camera.
- 2. Enter the password at login screen. The default password is "aver4321".
- 3. The main web screen is displayed.

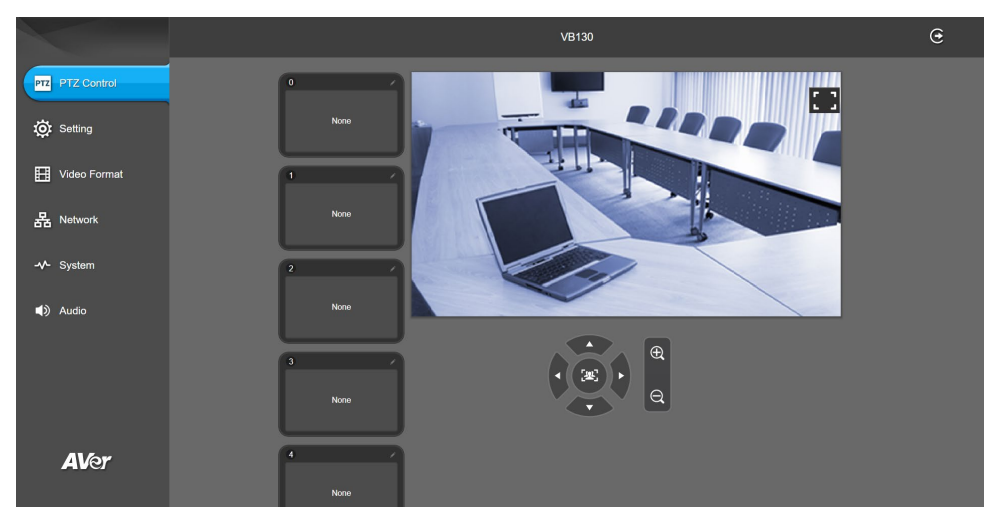

## **Live Screen Operation**

User can control the camera direction, zoom in/out, and set preset position.

#### [Note]

1. The system will force the previous login to log out, when there is a second login.

If the web page is idle without any request for more than 4 hours, user will be logged out.

2. The resolution of live screen is 848x480/ 10fps.

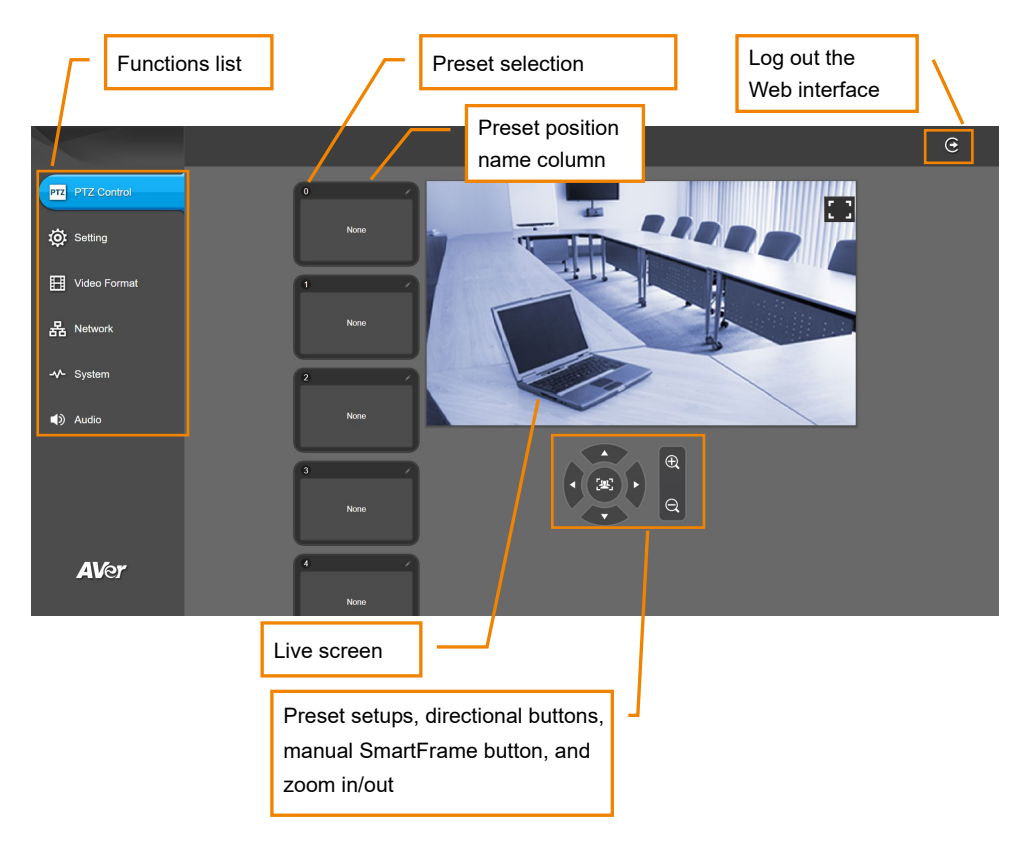

### Set up the Preset

User can set 10 preset positions.

- 1. In live screen, use mouse to scroll up or down and click the preset number frame (0~9).
- 2. Use ▲, ▼, ◄, ▶ and zoom in/out buttons to adjust the camera screen view to desired position.
- Select Set Preset button to save the preset. The system will capture the preset screen view and display in preset number frame.

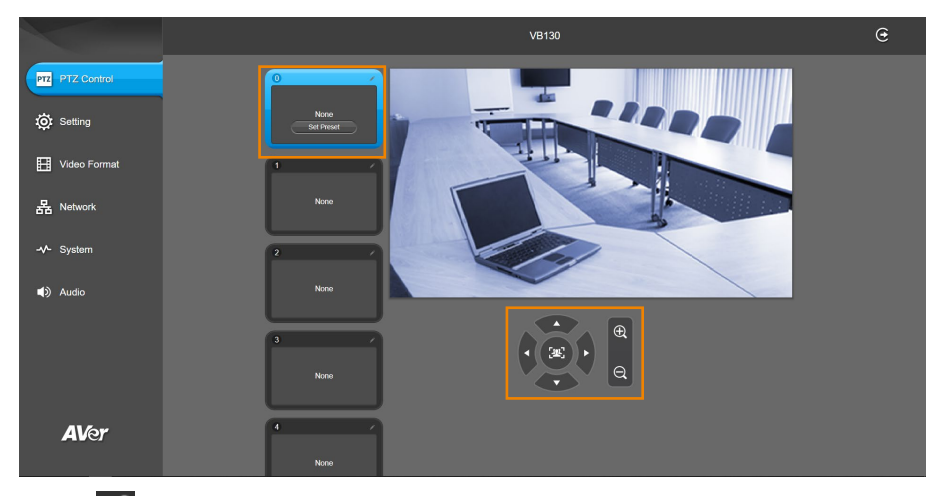

4. Select 📝 icon to edit name of preset frame. Click other Web interface to save the name edited.

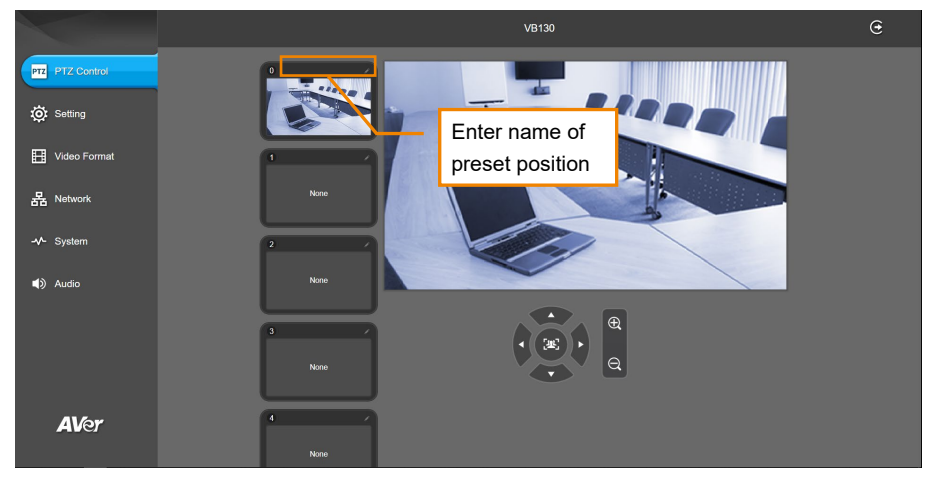

5. To set another preset, repeat the above steps.

### **Select the Preset Position**

#### Preset positions need to be set.

Use mouse to scroll up or down to select the preset. The live screen will move to the preset screen view.

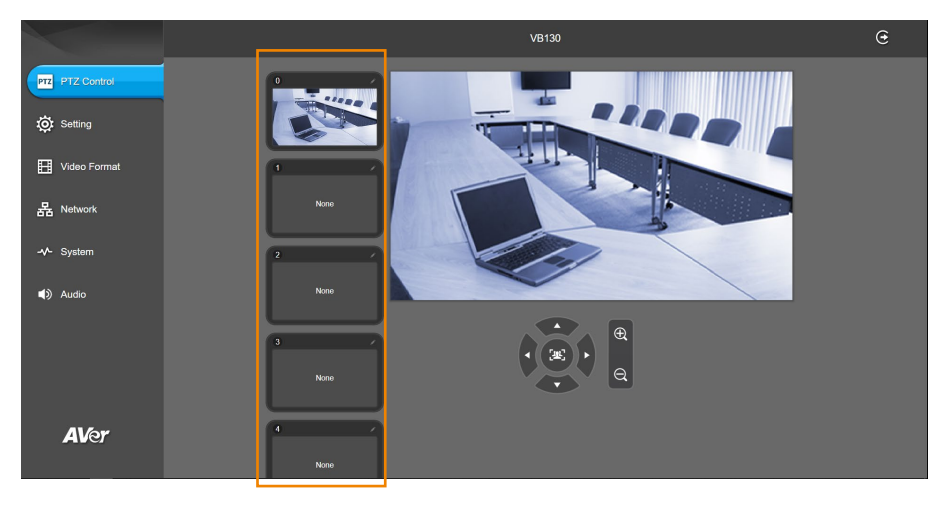

## **Camera Settings**

The video Dicon is to turn on camera live view while doing any settings.

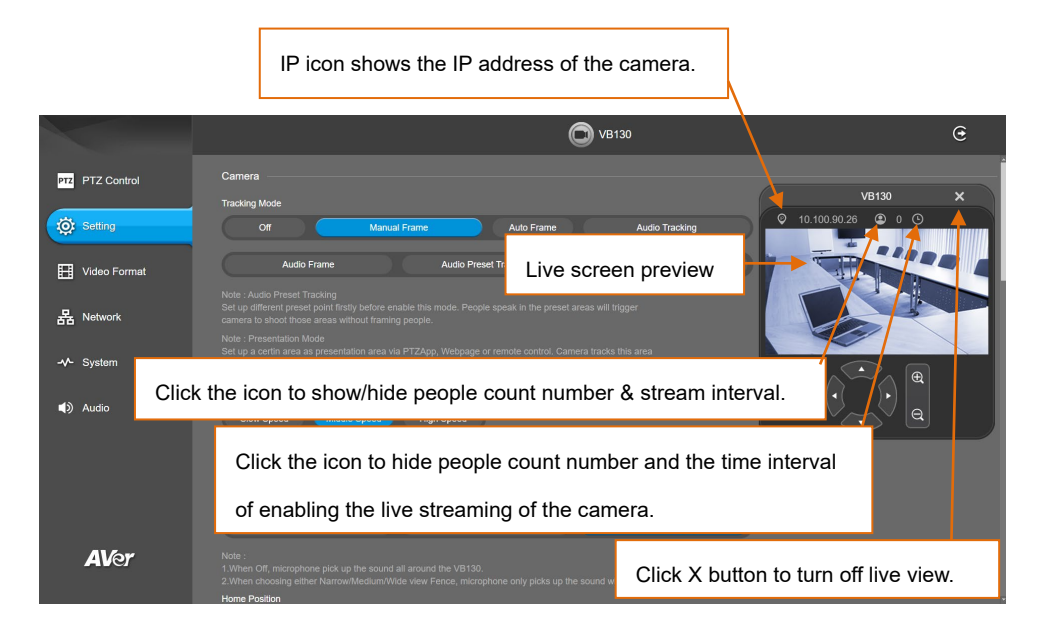

## **Tracking Mode**

Select Setting > Camera > Tracking Mode > Off, Manual Frame, Auto Frame, Audio Tracking, Audio Frame, Audio Preset Tracking, or Presentation Mode.

| Tracking I                                           | Mode                                                                                            |                                                   |                                                                 |                                            |
|------------------------------------------------------|-------------------------------------------------------------------------------------------------|---------------------------------------------------|-----------------------------------------------------------------|--------------------------------------------|
|                                                      | Off                                                                                             | Manual Frame                                      | Auto Frame                                                      | Audio Tracking                             |
|                                                      | Audio Frame                                                                                     | Audio                                             | Preset Tracking                                                 | Presentation Mode                          |
| Note : Aud<br>Set up difi<br>camera to               | dio Preset Tracking<br>ferent preset point firstly l<br>o shoot those areas witho               | pefore enable this mode. I<br>ut framing people.  |                                                                 |                                            |
| Note : Pre<br>Set up a c<br>with voice<br>this perso | esentation Mode<br>certin area as presentatio<br>e triggered instead of fram<br>on and zoom in. | n area via PTZApp, Webp<br>ing people. When someo | bage or remote control. Camer<br>ne speaks outside of this area | a tracks this area<br>I, camera will track |

- Off: Tracking mode is disabled.
- Manual Frame: User one-click SmartFrame button and camera will adjust view angle to fit all participants in screen for once.
- Auto Frame: Camera automatically adjusts view angle to frame all participants on screen every time it detects participants' faces or bodies. This action will be activated once people in the room sit or stand still for 1~5 seconds, depending on the framing speed you select.\* Once all the participants are in frame, the camera will keep the image stable by not completing any action until subjects move in or out of the screen. When a participant touches the sides of the screen or enter

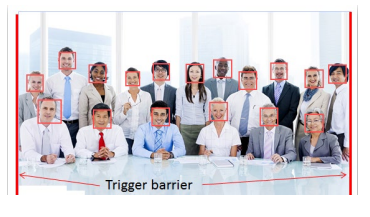

the 120 degree lens field of view, it will trigger the camera and automatically track, detect, and frame all the participants again.

\*The default framing speed is "Middle" speed. "High" speed is more suitable for one person tracking.

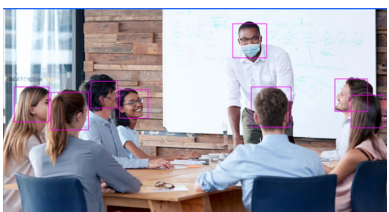

#### [Note]

VB130 frames people in masks or any facial profile up to 5 meters away!

- Audio Tracking: After detecting the sound, camera focuses at the speaker and zooms in. The camera moving path will be shown in the screen.
- Audio Frame: Once detecting human sound, camera focuses on speaker, shows the speaker in view, and zooms in without showing moving path in the screen.
- Audio Preset Tracking: Set up preset points in advance before enabling this mode. Once detecting human sound, camera will track the specific area but not zoom in the person. (Only for Preset points 1~9. Preset 0 is for home position).
- Presentation Mode: This is a combination of preset tracking and audio frame. First, set up a presentation area for tracking. For example, select the whole white board as presentation area. Click Edit button. Use ◄, ▼ ▲, ▶, and zoom in/out button to adjust presentation area. Click Save to confirm the setting. When a person talks in this area, camera will immediately shoot this area. When someone speaks outside of this area, camera will move to frame him. When there is no human sound and no people's face or body being detected for more than 3 mins, the camera will shoot back to this area.

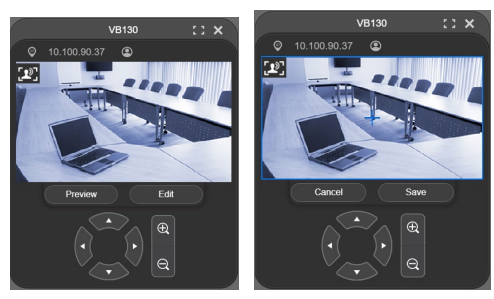

You can also use remote control by pressing (b) and then (2) to save presentation area. After adjusting the desired image proportion and position, press (b) then (2) to confirm the presentation area. Please notice that this area is beyond 0~9 preset points on remote control.

### **Framing Speed**

Select Setting > Camera > Framing Speed > Slow Speed, Middle Speed (default), or High Speed. When in auto framing or preset framing mode, camera will automatically frame people if they stand still without moving for 1~5 seconds.

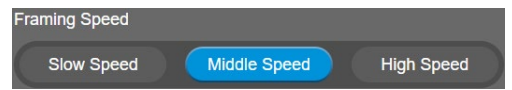

- Slow Speed: camera starts to frame people if they don't move for 5 seconds.
- **Middle Speed**: camera starts to frame people if they don't move for 3 seconds.
- High Speed: camera starts to frame people if they don't move for 1 second.
   [Note] High Speed is more suitable for one person tracking.

### Audio Fence Mode

Select Setting > Camera > Audio Fence > On.

Select Setting > Camera > Audio Fence Mode > Narrow View Fence, Medium View Fence, or Wide View Fence.

| Audio F                    | Fence<br>Off On                                                        |                                                                         |                                              |                                                           |
|----------------------------|------------------------------------------------------------------------|-------------------------------------------------------------------------|----------------------------------------------|-----------------------------------------------------------|
| Audio F                    | Fence Mode                                                             |                                                                         |                                              |                                                           |
|                            |                                                                        |                                                                         | Wide View Fence                              |                                                           |
| Note :<br>1.Wher<br>2.Wher | 1 Off, microphone pick up the soun<br>1 choosing either Narrow/Medium/ | d all around the VB130.<br>Nide view Fence, microphone only picks up th | e sound within viewing area and all the Al I | racking functions (such as auto framing)will be disabled. |

Microphone only picks up the sound within viewing angle. Choose a suitable camera viewing area to silence the sound beyond the meeting area.

[Note] All the AI tracking functions, pan, tilt, and zoom in/out will be disabled while audio fence is on.

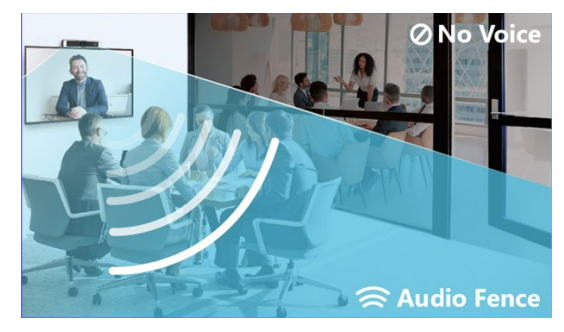

#### **Home Position**

Every time when powering on the camera, it will turn to this position.

Select Setting > Camera > Home Position > Last Operating Position, Factory Center Position, or Preset 0.

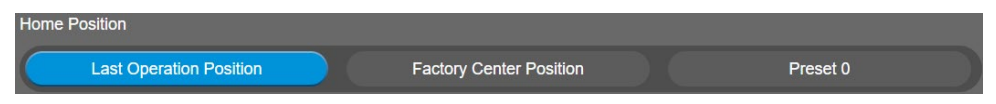

### **On Screen Menu**

Enable/disable on screen display status information. Select Setting > Camera > On Screen Menu > Off, On, or Load Preset Off.

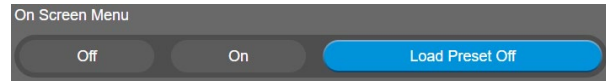

#### **Save Preset**

Enable/disable "save preset" function. When applicable, IT personnel can limit end-user access to change preset points by locking "save preset" function and switching this function off. When off, user can't save preset points via IR remote, Hot key, VISCA, web page and Room Management.

Select Setting > Camera > Save Preset > Off or On.

| Save Preset        |    |                                         |
|--------------------|----|-----------------------------------------|
| Off                | On |                                         |
| Note: When Off, us |    | via IR remoter, Hot key, Visca, Webpage |

### **Fill Light**

#### Select Setting > Camera > Fill Light > Intelligent Lighting or Manual Lighting.

The fill light function is set at Intelligent Lighting as factory default. When video streaming is on, the fill light will be on automatically.

| Fill Light                                                            |
|-----------------------------------------------------------------------|
| Intelligent Lighting Manual Lighting                                  |
| Light Color Temperature                                               |
| 2700k 5700k                                                           |
| Light Brightness                                                      |
| 1 💭 12                                                                |
| Remember User's Light Setting                                         |
| No Yes                                                                |
| Note: When the setting is no, back to factory default after power on. |
| Advanced Light Settings                                               |
| Turn on light when camera is power on.                                |
| No Yes                                                                |
| Turn on light when video stream is on.                                |
| No Yes                                                                |
| Turn off light when video stream is off.                              |
| No Yes                                                                |

## **Image Settings**

## **Field of View**

Two kinds of view angle to select for different types of rooms.

Select Setting > Image > Field Of View > Depth Room (90 degree) or Wide Room (120 degree). [Note] To enable this option, please switch OFF all the AI functions.

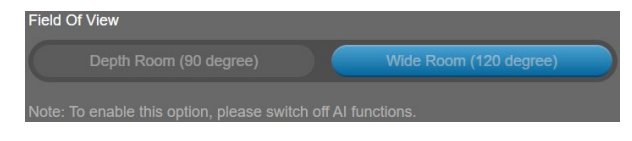

### Image Flip

If the VB130 is installed in the upside down position, please enable the "Flip". Select Setting > Image > Image Flip > Off or On.

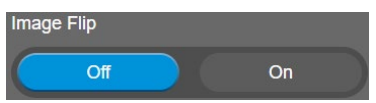

### **Image Mirror**

To mirror the camera image.

Select Setting > Image > Image Mirror > Off or On.

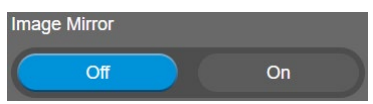

### **True WDR**

In back light environment, enable WDR to improve the brightness of image.

Select Setting > Image > True WDR > Off or On.

The frame rate will be limited to 30FPS while WDR is on.

If user enables this function in a normal light condition, the image will become over exposure and encounter image blur.

When WDR is enabled, camera has taken long exposure and user cannot manually adjust the brightness of image.

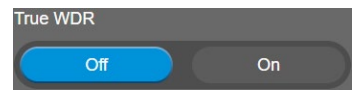

### Frequency

Select the frequency of the camera. Select Setting > Image > Frequency > Off, 50 HZ or 60 HZ.

| Frequency |       |       |
|-----------|-------|-------|
| Off       | 50 HZ | 60 HZ |

#### White Balance

Select the White Balance setting for various light conditions or color temperature. Select **Setting > Image > White Balance > Auto** or **Manual**.

| White Balance |      |       |
|---------------|------|-------|
| Manual        | Auto |       |
|               |      | .4000 |

### **Noise Reduction**

To reduce the noise from the signal.

Select Setting > Image > Noise Reduction > Off, Low, Middle or High.

| Noise Reduction |     |        |      |  |  |
|-----------------|-----|--------|------|--|--|
| Off             | Low | Middle | High |  |  |

### Brightness

Adjust the value of brightness.

```
Select Setting > Image > Brightness > 1 ~ 9.
Brightness
1 2 3 4 5 6 7 8 9
```

### Sharpness

Adjust the value of sharpness.

| Select Setting > Im | nage > Sharpness | > Off, Low | , Middle, or High |  |
|---------------------|------------------|------------|-------------------|--|
|---------------------|------------------|------------|-------------------|--|

| Sharpness |     |        |      |  |  |
|-----------|-----|--------|------|--|--|
| Off       | Low | Middle | High |  |  |

## Saturation

Adjust the value of saturation.

Select Setting > Image > Saturation > 1 ~ 9.

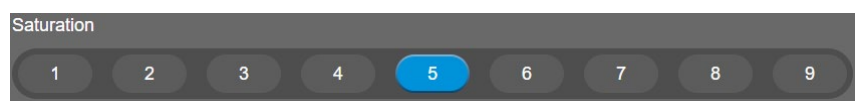

### Low Light Compensation

Enable/disable the compensation in low light environment.

Select Setting > Image > Low Light Compensation > Off or On.

Please notice that the frame rate will drop to  $10 \sim 15$  fps.

| Low Light Compensation | n  |
|------------------------|----|
| Off                    | On |

## **Video Format Settings**

|                 | O VB130                                                                                    | Θ |
|-----------------|--------------------------------------------------------------------------------------------|---|
| PTZ PTZ Control | H.284 Profile High Profile High Profile High Profile                                       |   |
| 🔅 Setting       | IP Stream Resolution only (not for adjusting USB video stream)<br>4/c 1000P 720P 480P 360P |   |
| Video Format    | Frame Rate                                                                                 |   |
| 据 Network       | 60 FPS 30 FPS 15 FPS<br>Bit Rate                                                           |   |
| -v- System      | Auto 512 Kūps 1 Mūps 2 Mūps 4 Mūps 8 Mūps 16 Mūps 32 Mūps                                  |   |
| (i) Audio       | Note Account is "admint".<br>Require Password<br>Of On                                     |   |
|                 | Sel RTSP Access Password Sel Password                                                      |   |
| <b>A</b> 167    | RTSP URL Address                                                                           |   |
| AVer            | RTMP                                                                                       |   |

#### H.264 Profile

While in live broadcasting, user can choose preferable profile to get best streaming quality.

Select Video Format > H.264 Profile > Baseline Profile or High Profile.

[Note] RTSP, RTMP will not be available while USB streaming is in use.

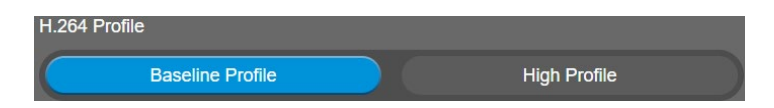

### **IP Stream Resolution**

Set up the resolution for IP stream. Not supported for USB video stream.

Select Video Format > IP Stream Resolution only (not for adjusting USB video stream) > 1080P, 720P, 480P, or 360P.

[Note] RTSP, RTMP will not be available while USB streaming is in use.

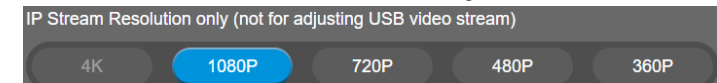

### Frame Rate

Set up the frame rate value.

Select Video Format > Frame Rate > 60 FPS, 30 FPS, or 15 FPS.

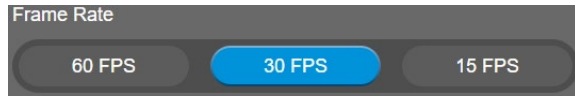

#### **Bit Rate**

Set up the bit rate value.

Select Video Format > Bit Rate > Auto, 512 Kbps, 1 Mbps, 2 Mbps, 4 Mbps, 8Mbps, 16Mbps, or 32 Mbps.

For Facebook live broadcasting, it's suggested to choose less than 4Mbps to ensure smooth streaming.

| Bit Rate |          |        |        |        |        |         |         |
|----------|----------|--------|--------|--------|--------|---------|---------|
| Auto     | 512 Kbps | 1 Mbps | 2 Mbps | 4 Mbps | 8 Mbps | 16 Mbps | 32 Mbps |

#### RTSP

To use RTSP player connecting to the camera, please enter the RTSP URL which displays on the web in your application such as VLC, PotPlayer or Quick Time.

Select On/Off to enable/disable password requirement while opening RTSP.

| Note: Account is "admin".<br>Require Password |  |  |  |
|-----------------------------------------------|--|--|--|
| Off On                                        |  |  |  |
| Set RTSP Access Password                      |  |  |  |
| Set Password                                  |  |  |  |
| RTSP URL Address                              |  |  |  |
| rtsp://10.100.90.26/live_st1                  |  |  |  |

#### Set RTSP Password

- 1. Select Video Format > RTSP > Set RTSP Access Password > Set Password.
- 2. Enter the new password.
- 3. Select Change to save the new password.

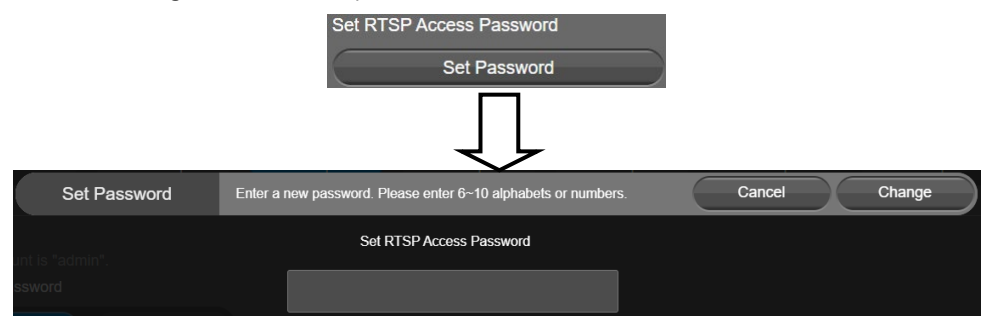

### RTMP

Set up for uploading the camera's live view to the broadcasting platform (e.g. YouTube).

Select Video Format > RTMP.

- 1. Locate the RTMP server URL and stream key from the broadcasting platform and enter in **Server** URL and Stream Key fields.
- 2. Select Start to begin uploading the live video of the camera to the broadcasting platform.
- 3. Select Stop to stop uploading the video.

| Note: Due to Facebook limitati | on. to ensure video quality, pleas | e set maximum Bitrate at 4Mbps. |
|--------------------------------|------------------------------------|---------------------------------|
| Server URL                     |                                    |                                 |
|                                |                                    |                                 |
| Stream Key                     |                                    |                                 |
|                                |                                    |                                 |
| Start Using RTMP               |                                    |                                 |
| Start                          |                                    |                                 |

## **Network Settings**

|                    |           |      | O VB130 | e |
|--------------------|-----------|------|---------|---|
| PTZ PTZ Control    | RJ45      |      |         |   |
|                    | Static IP | DHCP |         |   |
| i Setting          |           |      |         |   |
| Video Format       |           |      |         |   |
| 器 Network          |           |      |         |   |
| - <b>√-</b> System |           |      |         |   |
| ■) Audio           |           |      |         |   |
|                    |           |      |         |   |
| <b>AV</b> er       |           |      |         |   |

#### **RJ45**

Select Network > RJ45 > Static IP or DHCP.

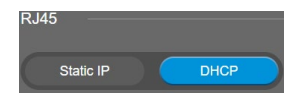

- **Static IP:** Assign a fixed IP address to the camera.
  - 1. Select pencil icon and enter **IP Address**, **Gateway**, **NetMask**, and **DNS** in the corresponding fields.
  - 2. Select **Confirm** to complete the setting.

| IP Address   | Gateway       | NetMask       | DNS          |
|--------------|---------------|---------------|--------------|
| 10.100.90.26 | 10.100.90.254 | 255.255.255.0 | / 10.100.1.6 |
|              |               | $\mathbf{J}$  |              |
| IP Address   | Gateway       | NetMask [     | pns -        |
| 10 100 90 26 | 10 100 90 254 | 255 255 255 0 | 10 100 1 6   |
| Confirm      |               |               |              |

■ DHCP: Enable DHCP function.

## **System Settings**

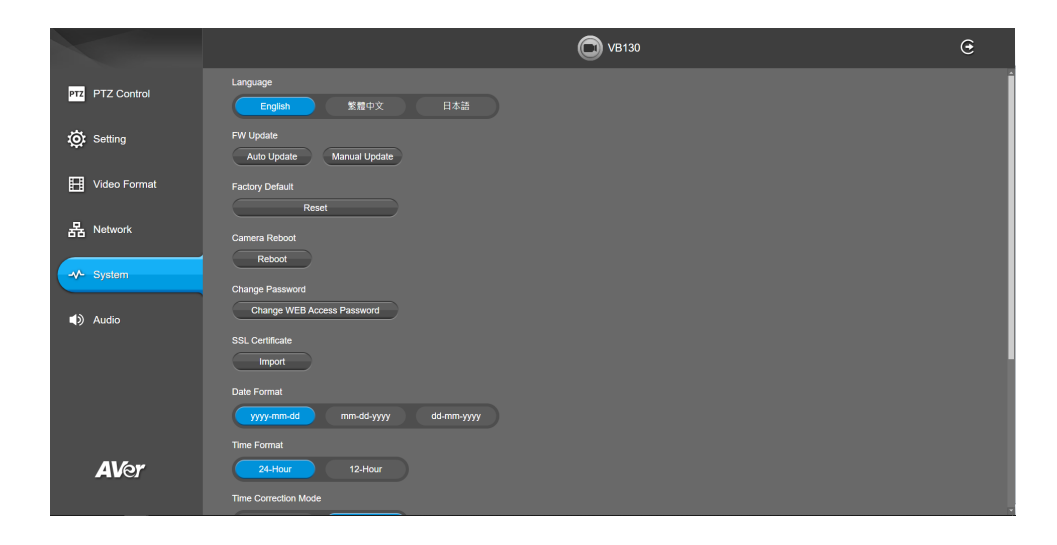

#### Language

Select the language of the system.

Select System > Language > English, Traditional Chinese, or Japanese.

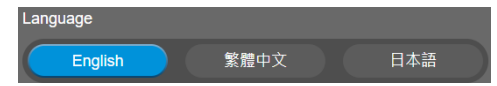

#### **Firmware Update**

Update the camera's firmware.

Select System > FW Update > Auto Update or Manual Update.

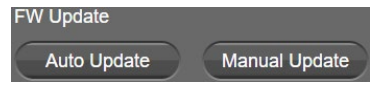

- Auto Update: The system will check firmware version from AVer server and request to update.
- Manual Update: To update the firmware from specific location.

After updating, the camera will **reboot** and the connection will be lost. Please wait for few minutes and always keep the power cable connected. If unplugging the power during this process, it will cause damage of the device.

## **Factory Default**

Reset the camera back to factory default setting.

- 1. Select System > Factory Default > Reset.
- 2. User can choose to keep current IP address or back to default.
- 3. Select Continue to reset back to factory default.

**[Note]** When factory default is activated, the password of web page login will not be set to default. For security concerns, to reset password of web page access, please download Room Management to reset it.

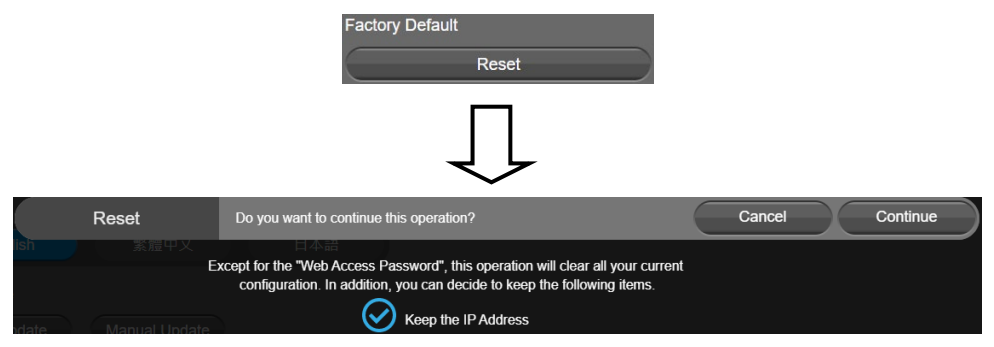

#### **Camera Reboot**

Restart the camera manually.

- 1. Select System > Camera Reboot > Reboot.
- 2. Select Continue to reboot the camera.

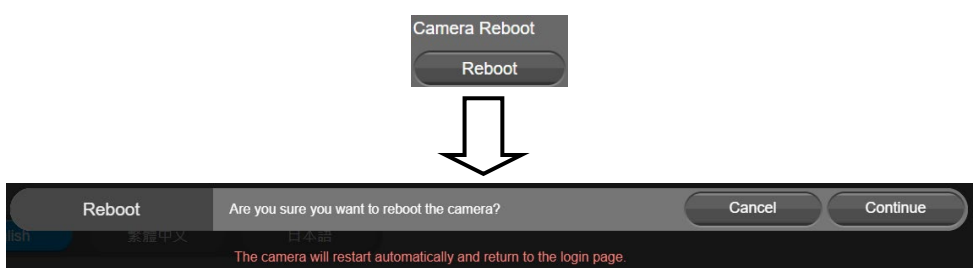

## **Change Password**

Change the Web login password. The default password is "aver4321".

- 1. Select System > Change Password > Change WEB Access Password.
- 2. Enter the old account and password. Select **Continue**.
- 3. Enter the new account and password. Select **Continue** to save the new setting.
- 4. If users forget the password and want to revert back to the default password, please use Room Management to reset it.

|                     | Change Password<br>Change WEB Access Password |        |          |
|---------------------|-----------------------------------------------|--------|----------|
| Change Password     | Please enter old name & password for change.  | Cancel | Continue |
| lish 繁膻中又           | 日本語<br>Name                                   |        |          |
|                     |                                               |        |          |
|                     | Password                                      |        |          |
|                     | $\square$                                     |        |          |
| Change Password     | Please change new name & password for login.  | Cancel | Continue |
| llish 素麗中又          |                                               |        |          |
| e,                  | Name (6~10 alphabets or numbers)              |        |          |
| pdate Manual Update |                                               |        |          |
| fault               | Password (6~10 alphabets or numbers)          |        |          |

### **SSL Certificate**

Import the SSL certificate from specific location.

- 1. Select System > SSL Certificate > Import.
- 2. Select the type by clicking "+".
- 3. Direct the file location.
- 4. Select Import.

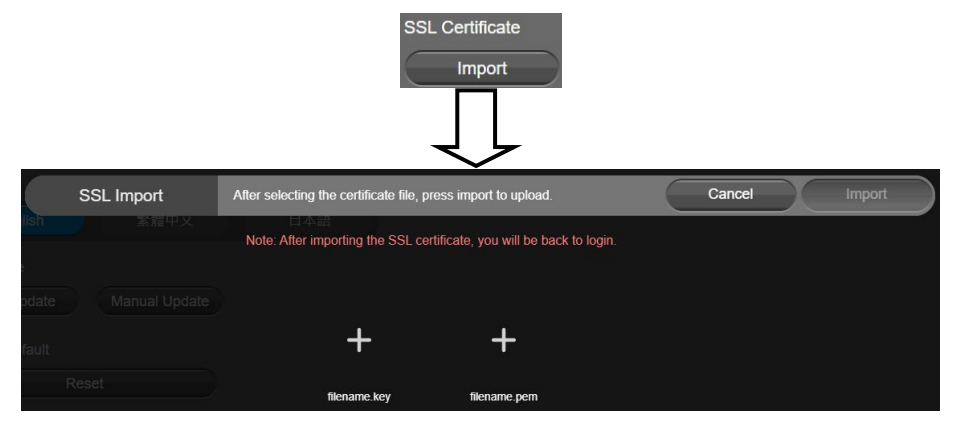

### **Date Format**

Select the date format.

Select System > Date Format > yyyy-mm-dd, mm-dd-yyyy, or dd-mm-yyyy.

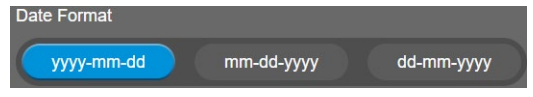

### **Time Format**

Set up the time format.

Select System > Time Format > 24-Hour or 12-Hour.

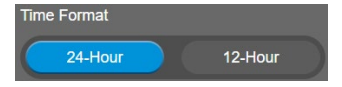

### **Time Correction Mode**

Adjust time by auto or manual.

Select System > Time Correction Mode > Auto or Manual.

Auto: The system time will be set by NTP server on the network. Select the pencil icon of NTP Server and enter the URL of NTP server. Select the Time Zone. Select NTP Update to save setting. Select Confirm to start auto time adjustment.

[Note] Our default NTP server is located in the USA. If this does not work in your country, please manually key in the desired NTP server.

| Time Correction Mode Auto Manual | )                       |                  |
|----------------------------------|-------------------------|------------------|
| NTP Server                       | Time Zone               | NTP Update       |
| pool.ntp.org                     | UTC-12:00               | Update Completed |
| Time                             |                         |                  |
| 2021/4/29 17:42                  |                         |                  |
|                                  |                         |                  |
|                                  | $\overline{\mathbf{v}}$ |                  |
| NTP Server                       | Time Zone               | NTP Update       |
| pool.ntp.org                     | UTC-12:00               | Disconnect       |
| Confirm                          |                         |                  |

 Manual: User can set up time manually. Select the pencil icon and enter the Year, Month, Day, Hour, and Minute. Select Confirm to save the settings.

| Time Co           | rrection M | ode    |            |     |
|-------------------|------------|--------|------------|-----|
|                   | Auto       |        | Manual     |     |
| Time              |            |        |            |     |
| 2021/4            | /29 19:01  |        |            |     |
|                   | •          | $\int$ | -          | _   |
| Time              |            |        |            |     |
| Year / Month / Da | y          |        | Hour : Min | ute |
| 2021              | 04         | 29     | 19         | 01  |
| Confirm           |            |        |            |     |

## Information

Display the information of Model Name, Firmware Version, Serial Number, IP Address, and MAC

#### Address.

#### Select System > Information.

| Model Name   | Firmware Version  | Serial Number |
|--------------|-------------------|---------------|
| VB130        | 0.0.7300.50       | 1234567890123 |
| IP Address   | MAC Address       |               |
| 10.100.90.26 | 36:69:88:00:00:08 |               |

## **Audio Settings**

|                 | VB130                                                                                                    | • |
|-----------------|----------------------------------------------------------------------------------------------------|---|
| PTZ PTZ Control | Noise Suppression<br>Off On                                                                                                    |   |
| i Setting       | Noise Suppression Value (1-40)                                                                                                    |   |
| Video Format    | Beamforming Microphone<br>Off * Microphone pickup all people's sound in the meeting norm, Audio Fence will be disabled.<br>On • Microphone enhances the main speaker's sound and depresses the rest. |   |
| 몲 Network       | Or On                                                                                                    |   |
| -vv- System     | Automatically Gain Control Off On                                                                                                    |   |
| Audio           | Echo Cancellation Off On                                                                                                    |   |
|                 | Keyboard Noise Suppression                                                                                                    |   |
|                 |                                                                                                    |   |
|                 |                                                                                                    |   |
| AVer            |                                                                                                    |   |

### **Noise Suppression**

It is to reduce ambient noise.

#### Select Audio > Noise Suppression > Off or On.

When enabling the noise suppression function, please set value of noise suppression  $(1 \sim 40)$ .

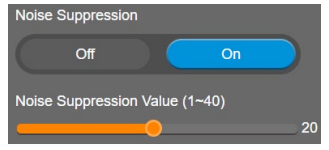

### **Beamforming Microphone**

Enable/disable the beamforming microphone.

#### Select Audio > Beamforming Microphone > Off or On.

- Off: Microphone picks up all people's sound in the meeting room, Audio Fence will be disabled.
- On: Microphone enhances the main speaker's sound and depresses the rest.

| Beamforming Microp                          | phone                                      |                                                                                                  |
|---------------------------------------------|--------------------------------------------|--------------------------------------------------------------------------------------------------|
| Off : Microphone pic<br>On : Microphone enl | ks up all people's s<br>hances the main sp | ound in the meeting room, Audio Fence will be disabled.<br>eaker's sound and depresses the rest. |
| Off                                         | On                                         |                                                                                                  |

## **Automatically Gain Control**

Enable/disable the auto gain control. It is to control ambient sound level and maintain a suitable output, despite variation of the one at the input.

Select Audio > Automatically Gain Control > Off or On.

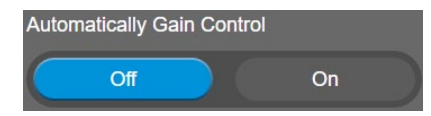

### **Echo Cancellation**

Enable/disable echo situation.

Select Audio > Echo Cancellation > Off or On.

| Echo Cancellation |    |  |  |  |
|-------------------|----|--|--|--|
| Off               | On |  |  |  |

### **Keyboard Noise Suppression**

Enable/disable keyboard noise reduction.

Select Audio > Keyboard Noise Suppression > Off or On.

| Keyboard Noise Suppression |    |
|----------------------------|----|
| Off                        | On |

## **Room Management**

## **Configure Settings on Room Management**

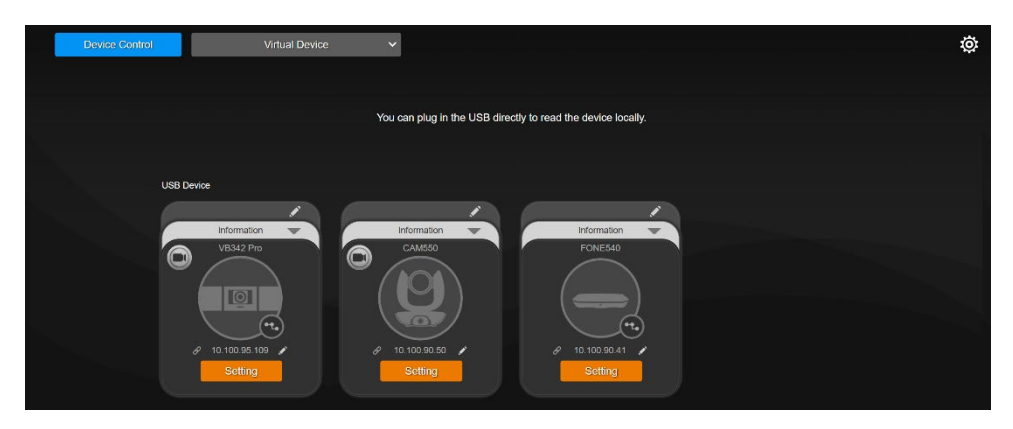

1. Download and install Room Management (formerly PTZApp 2) to your computer from AVer Download Center (<u>https://www.aver.com/download-center</u>) and launch the software.

#### Note:

- Uninstall PTZApp 2 before installing Room Management.
- Room Management opens in your browser. We recommend Chrome 76 and above.
- 2. Connect your device to your computer using the included USB cable. You device should appear under the **Device Control** page.
- Click Setting to control audio and video settings.
   For additional information, please refer to the Room Management user manual.

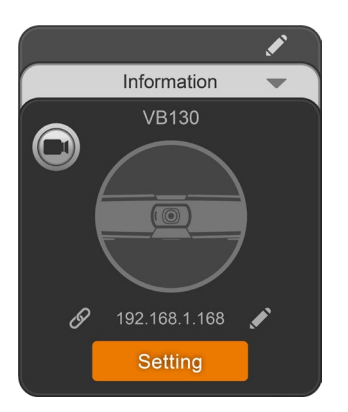

## **EZLive**

Please go to <u>https://www.aver.com/download-center</u> to download the AVer EZLive software. After downloading, double-click on the file and follow the on-screen instructions to complete the installation.

## **Use AVer EZLive**

During a video call, EZLive can help user to do:

- (1) Camera ePTZ
- (2) Volume control for the speaker connected
- (3) Capture camera's still images
- (4) Record video
- (5) Live stream to YouTube, Livehouse.in, USTREAM, etc.
- (6) Camera Zoom in/out
- (7) Capture PC screen shot
- (8) Record PC screen video
- (9) Set up livestream
- (10) Open file management to retrieve photos and video files
- (11) Livestream setting
- (12) Drawing tool.

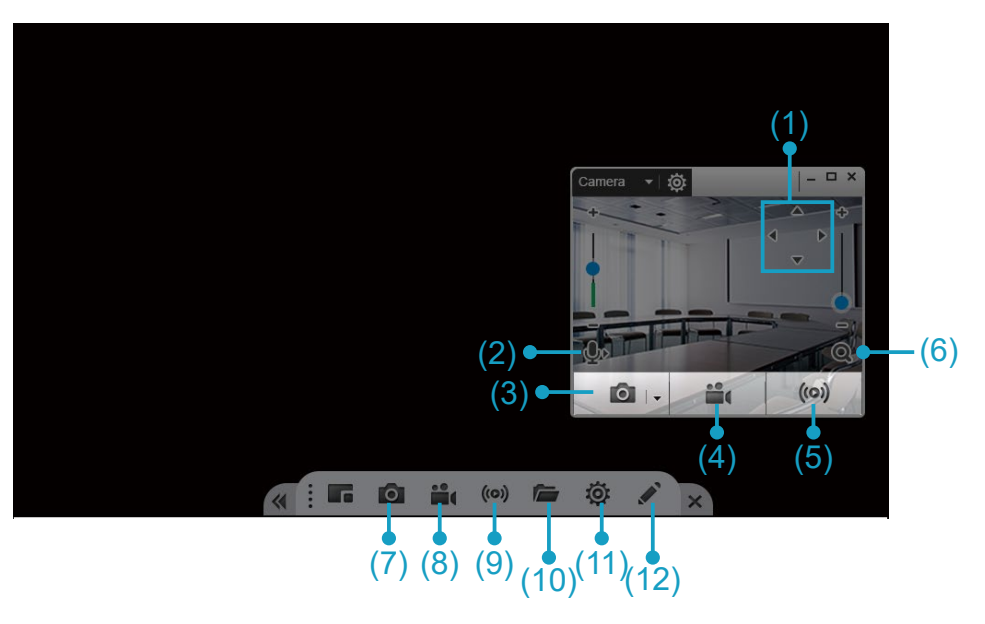